# ASA DAPを導入してAnyConnectのMACアドレ スを特定する

内容 <u>はじめに</u> 前提条件 要件 <u>使用するコンポーネント</u> <u>背景説明</u> 設定 <u>ネットワーク図</u> <u>ASAでの設定</u> <u>ASDMでの設定</u> 確認 <u>シナリオ1-致するDAPは1つだけです</u> <u>シナリオ2:デフォルトのDAPが一致しています</u> <u>シナリオ3:複数のDAP(Action : Continue)が一致</u> <u>シナリオ4:複数のDAP(Action :Terminate)が一致しています。</u> <u>一般的なトラブルシューティング</u> <u>関連情報</u>

# はじめに

このドキュメントでは、AnyConnect接続に使用されるデバイスのMACアドレスを確認するため に、ASDM経由でダイナミックアクセスポリシー(DAP)を設定する方法について説明します。

# 前提条件

## 要件

次の項目に関する知識があることが推奨されます。 Cisco Anyconnectとホストスキャンの設定

# 使用するコンポーネント

このドキュメントの情報は、次のソフトウェアとハードウェアのバージョンに基づいています。 ASAv 9.18(4) ASDM 7.20(1) Anyconnect 4.10.07073 ホストスキャン4.10.07073 Windows 10 このドキュメントの情報は、特定のラボ環境にあるデバイスに基づいて作成されました。このド キュメントで使用するすべてのデバイスは、クリアな(デフォルト)設定で作業を開始していま す。本稼働中のネットワークでは、各コマンドによって起こる可能性がある影響を十分確認して ください。

# 背景説明

HostScanは、AnyConnectセキュアモビリティクライアントがネットワーク上でセキュリティポ リシーを適用できるようにするソフトウェアモジュールです。ホストスキャンの処理中に、クラ イアントデバイスに関するさまざまな詳細が収集され、適応型セキュリティアプライアンス (ASA)に報告されます。これらの詳細には、デバイスのオペレーティングシステム、ウイルス対 策ソフトウェア、ファイアウォールソフトウェア、MACアドレスなどが含まれます。ダイナミッ クアクセスポリシー(DAP)機能を使用すると、ネットワーク管理者はユーザごとにセキュリティ ポリシーを設定できます。DAPのendpoint.device.MAC属性を使用して、クライアントデバイスの MACアドレスを事前定義されたポリシーと照合したり、照合したりできます。

# 設定

ネットワーク図

次の図は、このドキュメントの例で使用するトポロジを示しています。

|              | outside     | -@- |
|--------------|-------------|-----|
| 192.168.1.10 | 192.168.1.1 |     |

ASAv

Anyconnect PC

义

# ASAでの設定

これは、ASA CLIでの最小限の設定です。

tunnel-group dap\_test\_tg type remote-access tunnel-group dap\_test\_tg general-attributes default-group-policy dap\_test\_gp tunnel-group dap\_test\_tg webvpn-attributes group-alias dap\_test enable group-policy dap\_test\_gp internal group-policy dap\_test\_gp attributes vpn-tunnel-protocol ssl-client address-pools value ac\_pool webvpn anyconnect keep-installer installed always-on-vpn profile-setting

ip local pool ac\_pool 172.16.1.11-172.16.1.20 mask 255.255.255.0

webvpn enable outside hostscan image disk0:/hostscan\_4.10.07073-k9.pkg hostscan enable anyconnect image disk0:/anyconnect-win-4.10.07073-webdeploy-k9.pkg 1 anyconnect enable tunnel-group-list enable

# ASDMでの設定

ここでは、ASDMでDAPレコードを設定する方法について説明します。この例では、 endpoint.device.MAC属性を条件として使用する3つのDAPレコードを設定します。

- 01\_dap\_test:endpoint.device.MAC=0050.5698.e608
- ・02\_dap\_test:endpoint.device.MAC=0050.5698.e605 = AnyConnectエンドポイントのMAC
- 03\_dap\_test:endpoint.device.MAC=0050.5698.e609

1.01\_dap\_testという名前の最初のDAPを設定します。

Configuration > Remote Access VPN > Network (Client) Access > Dynamic Access Policiesの順に 移動します。Addをクリックし、図に示すように、Policy Name、AAA Attribute、endpoint attributes、Action、User Messageを設定します。

| ection Criteria<br>efine the AAA and en<br>elow and every endpo                                                                                 | dpoint attributes u<br>int attribute has b                                                   | used to select this a<br>been satisfied. The                                        | access policy. A policy i<br>se attributes can be cr                 | s used when a user's a<br>eated using the tables                                 | authorization attributes match<br>below and/or by expanding t                                            | the AAA attribute criteria<br>he Advanced option to                               |
|----------------------------------------------------------------------------------------------------|----------------------------------------------------------------------------------------------|-------------------------------------------------------------------------------------|----------------------------------------------------------------------|----------------------------------------------------------------------------------|----------------------------------------------------------------------------------------------------|-----------------------------------------------------------------------------------|
| pecify the logical expre                                                                                                    | ession text.<br>Ilowing AAA Attrib                                                           | utes values                                                                         |                                                                      | and the following en                                                             | dpoint attributes are satisfied                                                                          | L.                                                                                |
| AAA Attribute                                                                                                    | Operation                                                                                    | n/Value                                                                             | Add                                                                  | Endpoint ID                                                                      | Name/Operation/Value                                                                                     | Add                                                                               |
| cisco.grouppolicy                                                                                                    | = dap_t                                                                                      | test_gp                                                                             | Edit                                                                 | device                                                                           | MAC["0050.5698.e608"]                                                                                    | = true Edit                                                                       |
|                                                                                                    |                                                                                              |                                                                                     | Delete                                                               |                                                                                  |                                                                                                    | Delete                                                                            |
|                                                                                                    |                                                                                              |                                                                                     |                                                                      |                                                                                  |                                                                                                    | Logical On                                                                        |
| Advanced<br>cess/Authorization Poli<br>onfigure access/autho                                                                                    | cy Attributes<br>rization attributes                                                         | s for this policy. At                                                               | tribute values specified                                             | here will override those                                                         | se values obtained from the A                                                                            | AA system and the                                                                 |
| Advanced<br>cess/Authorization Poli<br>configure access/author<br>roup-policy hierarchy.<br>nat are not specified in<br>Port Forwardin          | cy Attributes<br>vrization attributes<br>The resulting VPN<br>n DAP).                        | s for this policy. At<br>l authorization polic                                      | tribute values specified<br>cy is an aggregation of                  | here will override thos<br>DAP attributes, AAA a                                 | se values obtained from the A<br>attributes, and group-policy h                                          | AA system and the<br>ierarchy attributes (those                                   |
| Advanced<br>cess/Authorization Pol<br>configure access/author<br>roup-policy hierarchy.<br>hat are not specified in<br>Port Forwardin<br>Action | cy Attributes<br>rization attributes<br>The resulting VPN<br>o DAP).<br>g Lists<br>Network / | s for this policy. At<br>l authorization polic<br>Bookmarks<br>ACL Filters (client) | tribute values specified<br>cy is an aggregation of<br>Access Method | here will override thos<br>DAP attributes, AAA a<br>Secure Client<br>Webtype ACL | se values obtained from the A<br>attributes, and group-policy h<br>Secure Client<br>Filters (clientless) | AA system and the<br>ierarchy attributes (those<br>Custom Attributes<br>Functions |

最初のDAPの設定

AAA属性のグループポリシーを設定します。

| add AAA Attribute         | 2                  | ×      |
|---------------------------|--------------------|--------|
| AAA Attribute Type: Cisco |                    | ~      |
| Group Policy:             | = ~  dap_test_gp   | ~      |
| Assigned IPv4 Address:    | = ~                |        |
| Assigned IPv6 Address:    | = ~                |        |
| Connection Profile:       | = V DefaultRAGroup | $\sim$ |
| Username:                 | = ~                |        |
| Username2:                | = ~                |        |
| SCEP Required:            | = V true           | $\sim$ |
|                           | OK Cancel Help     |        |

DAPレコードのグループポリシーの設定

エンドポイント属性のMACアドレスを設定します。

| Edit Endpoint Attribute                       |      | ×                                                      |
|-----------------------------------------------|------|--------------------------------------------------------|
| Endpoint Attribute Type: Device<br>Host Name: | = ~  |                                                        |
| MAC Address:                                  | - ~  | 0050.5698.e608                                         |
| BIOS Serial Number:                           | = ~  |                                                        |
| Port Number (Legacy Attribute):               | = ~  |                                                        |
| TCP/UDP Port Number:                          | - ~  | TCP (IPv4) V                                           |
| Privacy Protection:                           | = ~  | None (equivalent to Host Scan only) $ \smallsetminus $ |
| HostScan Version:                             | - ~  |                                                        |
| Version of Endpoint Assessment (OPSWAT):      | = ~  |                                                        |
| ок са                                         | ncel | Help                                                   |

DAPのMAC条件の設定

2. 02\_dap\_testという名前の2番目のDAPを設定します。

| ption:                                                                                                    |                                                                                                    |                                                                                                    |                                                                                       | ACL Priority: 0                                                                                                 |                                                                                  |
|----------------------------------------------------------------------------------------------------|----------------------------------------------------------------------------------------------------|----------------------------------------------------------------------------------------------------|---------------------------------------------------------------------------------------|----------------------------------------------------------------------------------------------------|----------------------------------------------------------------------------------|
| ction Criteria                                                                                                    |                                                                                                    |                                                                                                    |                                                                                       |                                                                                                    |                                                                                  |
| fine the AAA and end<br>low and every endpoin<br>ecify the logical expre                                                                                                    | point attributes used to select this<br>nt attribute has been satisfied. The<br>scion text                                                                                                    | access policy. A policy<br>ese attributes can be o                                                       | reated when a user's a<br>created using the tables                                    | authorization attributes match<br>below and/or by expanding th                                                  | the AAA attribute criteria<br>ne Advanced option to                              |
| ser has ANY of the fol                                                                                                    | lowing AAA Attributes values                                                                                                    | $\sim$                                                                                                   | and the following en                                                                  | dpoint attributes are satisfied.                                                                                |                                                                                  |
| AA Attribute                                                                                                    | Operation/Value                                                                                                    | Add                                                                                                    | Endpoint ID                                                                           | Name/Operation/Value                                                                                            | Add                                                                              |
| sco.grouppolicy                                                                                                    | = dap_test_gp                                                                                                    | Edit                                                                                                    | device                                                                                | MAC["0050.5698.e605"]                                                                                           | = true Edit                                                                      |
|                                                                                                    |                                                                                                    | Delete                                                                                                   |                                                                                       |                                                                                                    | Delete                                                                           |
|                                                                                                    |                                                                                                    |                                                                                                    |                                                                                       |                                                                                                    | Logical Op                                                                       |
|                                                                                                    |                                                                                                    |                                                                                                    |                                                                                       |                                                                                                    |                                                                                  |
|                                                                                                    |                                                                                                    |                                                                                                    |                                                                                       |                                                                                                    |                                                                                  |
| dvanced                                                                                                    |                                                                                                    |                                                                                                    |                                                                                       |                                                                                                    |                                                                                  |
| dvanced                                                                                                    |                                                                                                    |                                                                                                    |                                                                                       |                                                                                                    |                                                                                  |
| dvanced                                                                                                    | y Attributes                                                                                                    |                                                                                                    |                                                                                       |                                                                                                    |                                                                                  |
| dvanced<br>ess/Authorization Polic<br>nfigure access/author<br>oup-policy hierarchy. 1                                                                                                    | y Attributes<br>ization attributes for this policy. Ai<br>The resulting VPN authorization poli                                                                                                    | ttribute values specifie                                                                                 | ed here will override tho                                                             | se values obtained from the A/<br>attributes, and group-policy hie                                              | AA system and the<br>erarchy attributes (those                                   |
| dvanced<br>ss/Authorization Polic<br>nfigure access/author<br>pup-policy hierarchy. 1<br>at are not specified in                                                                                                  | y Attributes<br>ization attributes for this policy. Ai<br>The resulting VPN authorization pol<br>DAP).                                                                                                    | ttribute values specifie<br>icy is an aggregation o                                                      | ed here will override tho                                                             | se values obtained from the A/<br>attributes, and group-policy hie                                              | AA system and the<br>erarchy attributes (those                                   |
| dvanced<br>ess/Authorization Polic<br>nfigure access/author<br>pup-policy hierarchy. T<br>at are not specified in<br>Port Forwarding                                                                              | y Attributes<br>ization attributes for this policy. A<br>The resulting VPN authorization pol<br>DAP).<br>Lists Bookmarks                                                                                                    | ttribute values specifie<br>icy is an aggregation o<br>Access Method                                     | ed here will override tho<br>of DAP attributes, AAA a<br>Secure Client                | se values obtained from the AA<br>attributes, and group-policy hie<br>Secure Client C                           | AA system and the<br>erarchy attributes (those<br>Custom Attributes              |
| dvanced<br>ess/Authorization Polic<br>nfigure access/author<br>pup-policy hierarchy. T<br>at are not specified in<br>Port Forwarding<br>Action                                                                    | y Attributes<br>ization attributes for this policy. Af<br>The resulting VPN authorization poli<br>DAP).<br>Lists Bookmarks<br>Network ACL Filters (client)                                                                            | ttribute values specifie<br>icy is an aggregation o<br>Access Method                                     | ed here will override tho<br>of DAP attributes, AAA a<br>Secure Client<br>Webtype ACI | se values obtained from the A/<br>attributes, and group-policy hie<br>Secure Client C<br>L Filters (clientless) | AA system and the<br>erarchy attributes (those<br>Custom Attributes<br>Functions |
| dvanced<br>ess/Authorization Polici<br>nfigure access/author<br>pup-policy hierarchy. 1<br>at are not specified in<br>Port Forwarding<br>Action                                                                   | y Attributes<br>ization attributes for this policy. At<br>The resulting VPN authorization poli<br>DAP).<br>Lists Bookmarks<br>Network ACL Filters (client)                                                                            | ttribute values specific<br>icy is an aggregation of<br>Access Method                                    | ed here will override tho<br>of DAP attributes, AAA a<br>Secure Client<br>Webtype ACI | se values obtained from the AJ<br>attributes, and group-policy hie<br>Secure Client C<br>L Filters (clientless) | AA system and the<br>erarchy attributes (those<br>Custom Attributes<br>Functions |
| Advanced<br>ess/Authorization Polic<br>nfigure access/author<br>oup-policy hierarchy. 1<br>at are not specified in<br>Port Forwarding<br>Action<br>Action: O Continue                                             | y Attributes<br>ization attributes for this policy. Af<br>The resulting VPN authorization pol<br>DAP).<br>Lists Bookmarks<br>Network ACL Filters (dient)<br>Quarantine Terminate                                                      | ttribute values specifie<br>icy is an aggregation of<br>Access Method                                    | ed here will override tho<br>of DAP attributes, AAA a<br>Secure Client<br>Webtype ACI | se values obtained from the A/<br>attributes, and group-policy hie<br>Secure Client C<br>. Filters (dientless)  | AA system and the<br>erarchy attributes (those<br>Custom Attributes<br>Functions |
| idvanced<br>ess/Authorization Polic<br>nfigure access/author<br>pup-policy hierarchy. T<br>at are not specified in<br>Port Forwarding<br>Action<br>Action: O Continue                                             | y Attributes<br>ization attributes for this policy. At<br>The resulting VPN authorization pol<br>DAP).<br>Lists Bookmarks<br>Network ACL Filters (client)<br>Quarantine Terminate                                                     | ttribute values specifie<br>icy is an aggregation of<br>Access Method                                    | ed here will override tho<br>of DAP attributes, AAA a<br>Secure Client<br>Webtype ACI | se values obtained from the AA<br>attributes, and group-policy hie<br>Secure Client C<br>L Filters (clientless) | AA system and the<br>erarchy attributes (those<br>Custom Attributes<br>Functions |
| dvanced<br>ess/Authorization Polic<br>nfigure access/author<br>pup-policy hierarchy. T<br>at are not specified in<br>Port Forwarding<br>Action<br>Action<br>Specify the message                                   | y Attributes<br>ization attributes for this policy. At<br>The resulting VPN authorization poli<br>DAP).<br>Lists Bookmarks<br>Network ACL Filters (client)<br>Quarantine Terminate<br>that will be displayed when this rec            | ttribute values specifie<br>icy is an aggregation of<br>Access Method<br>)<br>e (1)<br>cord is selected. | ed here will override tho<br>of DAP attributes, AAA a<br>Secure Client<br>Webtype ACI | se values obtained from the A/<br>attributes, and group-policy hie<br>Secure Client C<br>L Filters (clientless) | AA system and the<br>erarchy attributes (those<br>Custom Attributes<br>Functions |
| dvanced<br>ess/Authorization Polic<br>nfigure access/author<br>pup-policy hierarchy. 1<br>at are not specified in<br>Port Forwarding<br>Action<br>Action: Continue<br>Specify the message 1<br>02_d               | y Attributes<br>ization attributes for this policy. At<br>fhe resulting VPN authorization poli<br>DAP).<br>Lists Bookmarks<br>Network ACL Filters (client)<br>Quarantine Terminate<br>that will be displayed when this rec<br>ap_test | ttribute values specifie<br>icy is an aggregation of<br>Access Method<br>)<br>e (i)<br>cord is selected. | ed here will override tho<br>of DAP attributes, AAA a<br>Secure Client<br>Webtype ACI | se values obtained from the A/<br>attributes, and group-policy hie<br>Secure Client C<br>L Filters (clientless) | AA system and the<br>erarchy attributes (those<br>Custom Attributes<br>Functions |
| dvanced<br>ess/Authorization Polici<br>nfigure access/author<br>pup-policy hierarchy. 1<br>at are not specified in<br>Port Forwarding<br>Action<br>Action: O Continue<br>Specify the message<br>User Message:     | y Attributes<br>ization attributes for this policy. At<br>fhe resulting VPN authorization poli<br>DAP).<br>Lists Bookmarks<br>Network ACL Filters (dient)<br>Quarantine Terminate<br>that will be displayed when this rec<br>ap_test  | ttribute values specific<br>icy is an aggregation of<br>Access Method<br>a<br>cord is selected.          | ed here will override tho<br>of DAP attributes, AAA a<br>Secure Client<br>Webtype ACI | se values obtained from the AJ<br>attributes, and group-policy hie<br>Secure Client C<br>. Filters (clientless) | AA system and the<br>erarchy attributes (those<br>Custom Attributes<br>Functions |
| dvanced<br>ess/Authorization Polic<br>nfigure access/author<br>oup-policy hierarchy. T<br>at are not specified in<br>Port Forwarding<br>Action<br>Action: O Continue<br>Specify the message<br>User Message:      | y Attributes<br>ization attributes for this policy. Af<br>The resulting VPN authorization poli<br>DAP).<br>Lists Bookmarks<br>Network ACL Filters (dient)<br>Quarantine Terminate<br>that will be displayed when this rec<br>ap_test  | ttribute values specifie<br>icy is an aggregation of<br>Access Method<br>a<br>cord is selected.          | ed here will override tho<br>of DAP attributes, AAA a<br>Secure Client<br>Webtype ACI | se values obtained from the A/<br>attributes, and group-policy hie<br>Secure Client C<br>. Filters (dientless)  | AA system and the<br>erarchy attributes (those<br>Custom Attributes<br>Functions |
| Advanced<br>ess/Authorization Polici<br>infigure access/author<br>oup-policy hierarchy. 1<br>at are not specified in<br>Port Forwarding<br>Action<br>Action: O Continue<br>Specify the message 1<br>User Message: | y Attributes<br>ization attributes for this policy. A<br>fhe resulting VPN authorization pol<br>DAP).<br>Lists Bookmarks<br>Network ACL Filters (dient)<br>Quarantine Terminate<br>that will be displayed when this rec<br>ap_test    | ttribute values specifie<br>icy is an aggregation of<br>Access Method<br>a<br>cord is selected.          | ed here will override tho<br>of DAP attributes, AAA a<br>Secure Client<br>Webtype ACI | se values obtained from the A/<br>attributes, and group-policy hie<br>Secure Client C<br>L Filters (clientless) | AA system and the<br>erarchy attributes (those<br>Custom Attributes<br>Functions |

2番目のDAPの設定

# 3. 3番目のDAPを03\_dap\_testという名前で設定します。

| ription:<br>ection Criteria                                                                                                    |                                                                                                    |                                                              |                                                                                  | ACL Priority: 0                                                                                                    |                                      |
|----------------------------------------------------------------------------------------------------|----------------------------------------------------------------------------------------------------|--------------------------------------------------------------|----------------------------------------------------------------------------------|----------------------------------------------------------------------------------------------------|--------------------------------------|
| efine the AAA and end<br>elow and every endpoi<br>pecify the logical expre                                                                     | point attributes used to select this acc<br>nt attribute has been satisfied. These<br>ssion text.                                                                  | ess policy. A policy<br>attributes can be c                  | is used when a user's<br>reated using the table                                  | authorization attributes match the AAA<br>s below and/or by expanding the Advar                                                        | attribute criteria<br>nced option to |
| lser has ANY of the fol                                                                                                    | owing AAA Attributes values $$                                                                                                    | ]                                                            | and the following e                                                              | ndpoint attributes are satisfied.                                                                                                    |                                      |
| AAA Attribute                                                                                                    | Operation/Value                                                                                                    | Add                                                          | Endpoint ID                                                                      | Name/Operation/Value                                                                                                    | Add                                  |
| sco.grouppolicy                                                                                                    | = dap_test_gp                                                                                                    | Edit                                                         | device                                                                           | MAC["0050.5698.e609"] = true                                                                                                    | Edit                                 |
|                                                                                                    |                                                                                                    | Delete                                                       |                                                                                  |                                                                                                    | Delata                               |
|                                                                                                    |                                                                                                    |                                                              |                                                                                  |                                                                                                    | Delete                               |
| Advanced<br>ess/Authorization Polic<br>onfigure access/author                                                                                  | y Attributes<br>ization attributes for this policy. Attrib                                                                                                    | Dute values specifie                                         | d here will override the                                                         | ose values obtained from the AAA syste                                                                                                 | Logical Op.                          |
| Advanced<br>ess/Authorization Polic<br>onfigure access/autho<br>oup-policy hierarchy. <sup>-</sup><br>at are not specified in                  | y Attributes<br>ization attributes for this policy. Attrib<br>The resulting VPN authorization policy i<br>DAP).                                                    | oute values specifie<br>is an aggregation o                  | d here will override the<br>f DAP attributes, AAA                                | ose values obtained from the AAA syste<br>attributes, and group-policy hierarchy a                                                     | Logical Op.                          |
| Advanced<br>ess/Authorization Polic<br>onfigure access/author<br>oup-policy hierarchy.<br>at are not specified in<br>Port Forwarding<br>Action | y Attributes<br>ization attributes for this policy. Attrib<br>The resulting VPN authorization policy i<br>DAP).<br>Lists Bookmarks<br>Network ACL Filters (client) | oute values specifie<br>is an aggregation o<br>Access Method | d here will override the<br>f DAP attributes, AAA<br>Secure Client<br>Webtype AC | ose values obtained from the AAA syste<br>attributes, and group-policy hierarchy a<br>secure Client Custom /<br>L Filters (clientless) | End the attributes Functions         |

3番目のDAPの設定

4. more flash:/dap.xml コマンドを使用して、dap.xmlのDAPレコードの設定を確認します。

ASDMで設定されたDAPレコードの詳細は、dap.xmlとしてASAフラッシュに保存されます。これらの設定が完了すると、3つの DAPレコードがdap.xmlに生成されます。dap.xmlで各DAPレコードの詳細を確認できます。

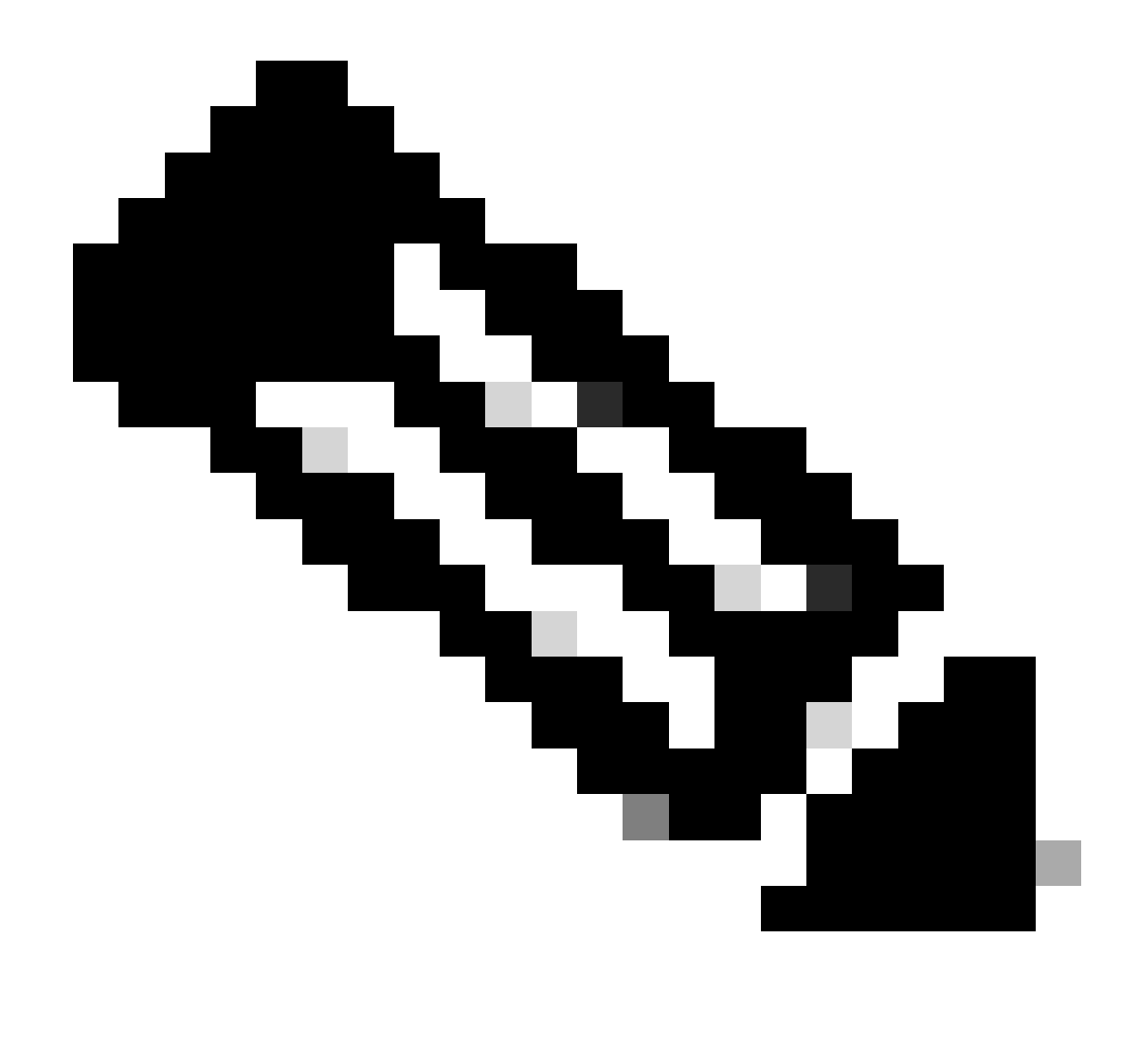

注:DAPが一致する順序は、dap.xmlでの表示順序です。 デフォルトのDAP(DfltAccessPolicy)が最後に一致します。

<#root>

ciscoasa#

more flash:/dap.xml

<dapRecordList> <dapRecord> <dapName> <value>

01\_dap\_test

</value> <--- 1st DAP name </dapName> <dapViewsRelation> <value>and</value> </dapViewsRelation> <dapBas

dap\_test\_gp

| < 1st DAP group policy <operation>EQ</operation> <type>caseless</type>                                             |
|----------------------------------------------------------------------------------------------------|
| endpoint.device.MAC["0050.5698.e608"]                                                                              |
| < 1st DAP MAC Address condition <value>true</value> <type>caseless</type> <operation>EQ</operation>                |
| 02_dap_test                                                                                                    |
| < 2nd DAP name <dapviewsrelation> <value>and</value> </dapviewsrelation> <dapbas< td=""></dapbas<>                 |
| dap_test_gp                                                                                                    |
| < 2nd DAP group policy <operation>EQ</operation> <type>caseless</type>                                             |
| endpoint.device.MAC["0050.5698.e605"]                                                                              |
| < 2nd DAP MAC Address condition <value>true</value> <type>caseless</type> <operation>EQ</operation>                |
| 03_dap_test                                                                                                    |
| < 3rd DAP name <dapviewsrelation> <value>and</value> </dapviewsrelation> <dapbas< td=""></dapbas<>                 |
| dap_test_gp                                                                                                    |
| < 3rd DAP group policy <operation>EQ</operation> <type>caseless</type>                                             |
| endpoint.device.MAC["0050.5698.e609"]                                                                              |
| <pre> &lt; 3rd DAP MAC Address condition <value>true</value> <type>caseless</type> <operation>EQ</operation></pre> |

### 確認

シナリオ1-致するDAPは1つだけです

1. エンドポイントのMACが0050.5698.e605であり、02\_dap\_testのMAC条件と一致することを確認します。

2. エンドポイントで、Anyconnect接続を実行し、ユーザ名とパスワードを入力します。

| 🕙 Cisco | o AnyConne   | ct   192.168.1.1 ×                                                |   |
|---------|--------------|-------------------------------------------------------------------|---|
|         | Please enter | your username and password.                                       |   |
| _       | Group:       | dap_test ~                                                        |   |
|         | Username:    | cisco                                                             |   |
|         | Password:    | *****                                                             | 1 |
| •       |              |                                                                   |   |
|         |              | OK Cancel                                                         |   |
| S Cisco | o AnyConne   | ct Secure Mobility Client — 🔲 🗙                                   |   |
|         | Plea<br>192  | :<br>se enter your username and password.<br>2.168.1.1 		 Connect |   |

ユーザ名とパスワードの入力

# 3. Anyconnect UIで、02\_dap\_testが一致していることを確認します。

| Cisco AnyConnect                                                                                                    | × |                                                  |   |            |      |
|----------------------------------------------------------------------------------------------------|---|--------------------------------------------------|---|------------|------|
| Security policies were applied to your session, access to some resources<br>may be blocked. Your system administrator provided the following |   | Sisco AnyConnect Secure Mobility Client          | - |            | ×    |
| information to help you understand and remedy the security conditions:<br>02_dap_test                                                        |   | VPN:<br>Connected to 192.168.1.1.<br>192.168.1.1 |   | Disconnect |      |
| ОК                                                                                                    |   | 00:00:13                                         | 1 |            | IPv4 |

4. ASA syslogで、02\_dap\_testが一致していることを確認します。

UIでのユーザメッセージの確認

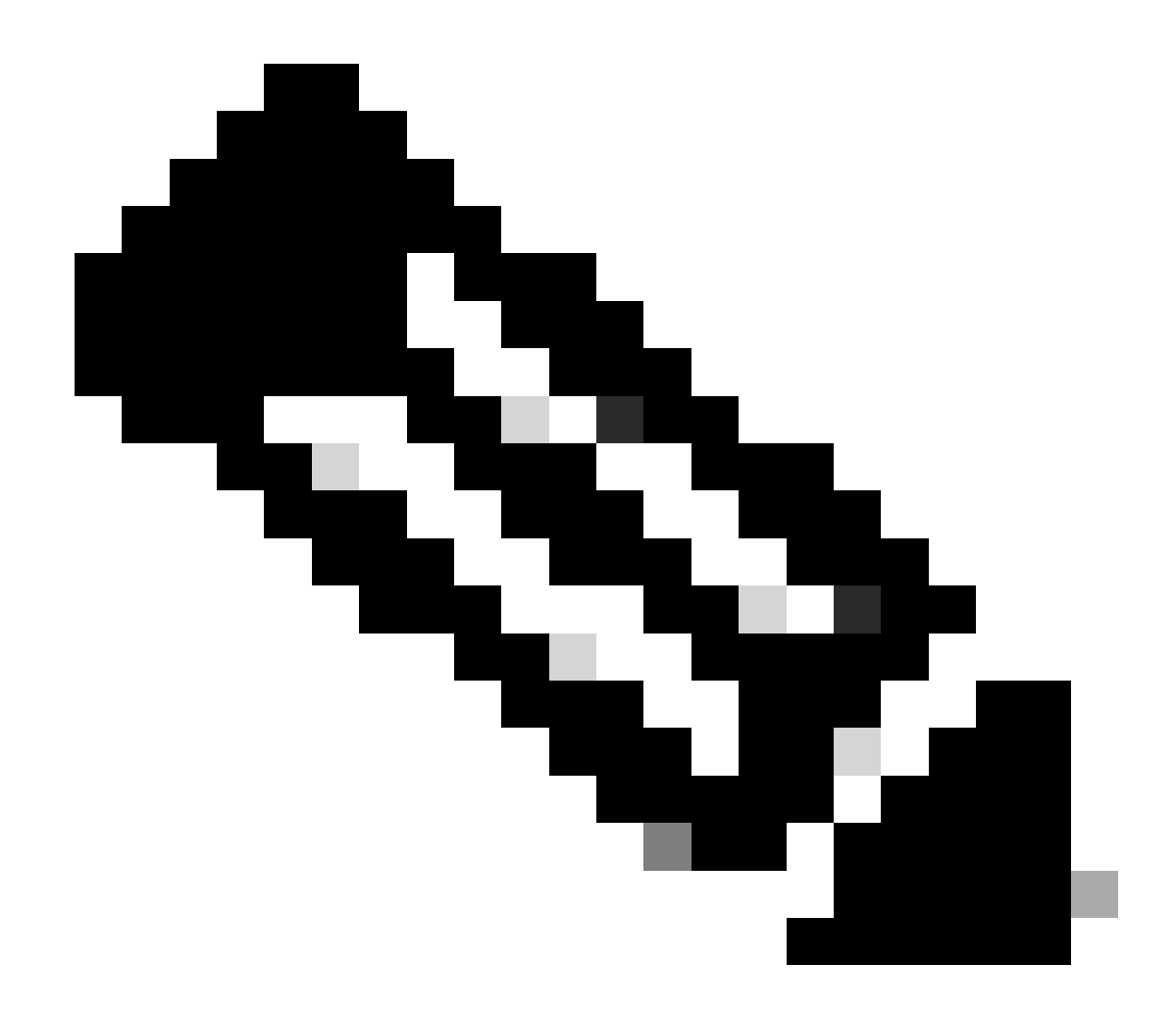

注:ASAでdebug dap traceが有効になっていることを確認します。

## <#root>

Dec 30 2023 11:46:11: %ASA-4-711001: DAP\_TRACE: Feb 01 2024 08:55:37: %ASA-4-711001: endpoint.device.MAC["

### 0050.5698.e605

"] = "true"

Dec 30 2023 11:46:11: %ASA-4-711001: DAP\_TRACE: Username: cisco, Dec 30 2023 11:46:11: %ASA-4-711001:

### Selected DAPs

### 02\_dap\_test

Dec 30 2023 11:46:11: %ASA-4-711001: DAP\_TRACE: Dec 30 2023 11:46:11: %ASA-4-711001: dap\_process\_selec selected 1 records

Dec 30 2023 11:46:11: %ASA-4-711001: DAP\_TRACE: Username: cisco, Dec 30 2023 11:46:11: %ASA-4-711001:

シナリオ2:デフォルトのDAPが一致しています

1.02\_dap\_testのendpoint.device.MACの値を、エンドポイントのMACと一致しない0050.5698.e607に変更します。

2. エンドポイントで、Anyconnect接続を実行し、ユーザ名とパスワードを入力します。

3. Anyconnect接続が拒否されたことを確認します。

| Cisco AnyConne | ect                                      | ×             |   |         |   |
|----------------|------------------------------------------|---------------|---|---------|---|
| <b>C</b> Login | denied. default                          |               |   |         |   |
|                | OK                                       |               |   |         |   |
| Sisco AnyCo    | onnect Secure Mol                        | bility Client | _ |         | × |
|                | VPN:<br>Ready to connect.<br>192.168.1.1 |               | ~ | Connect |   |
|                |                                          |               |   |         |   |

UIでのユーザメッセージの確認

4. ASA syslogで、DfltAccessPolicyが一致していることを確認します。

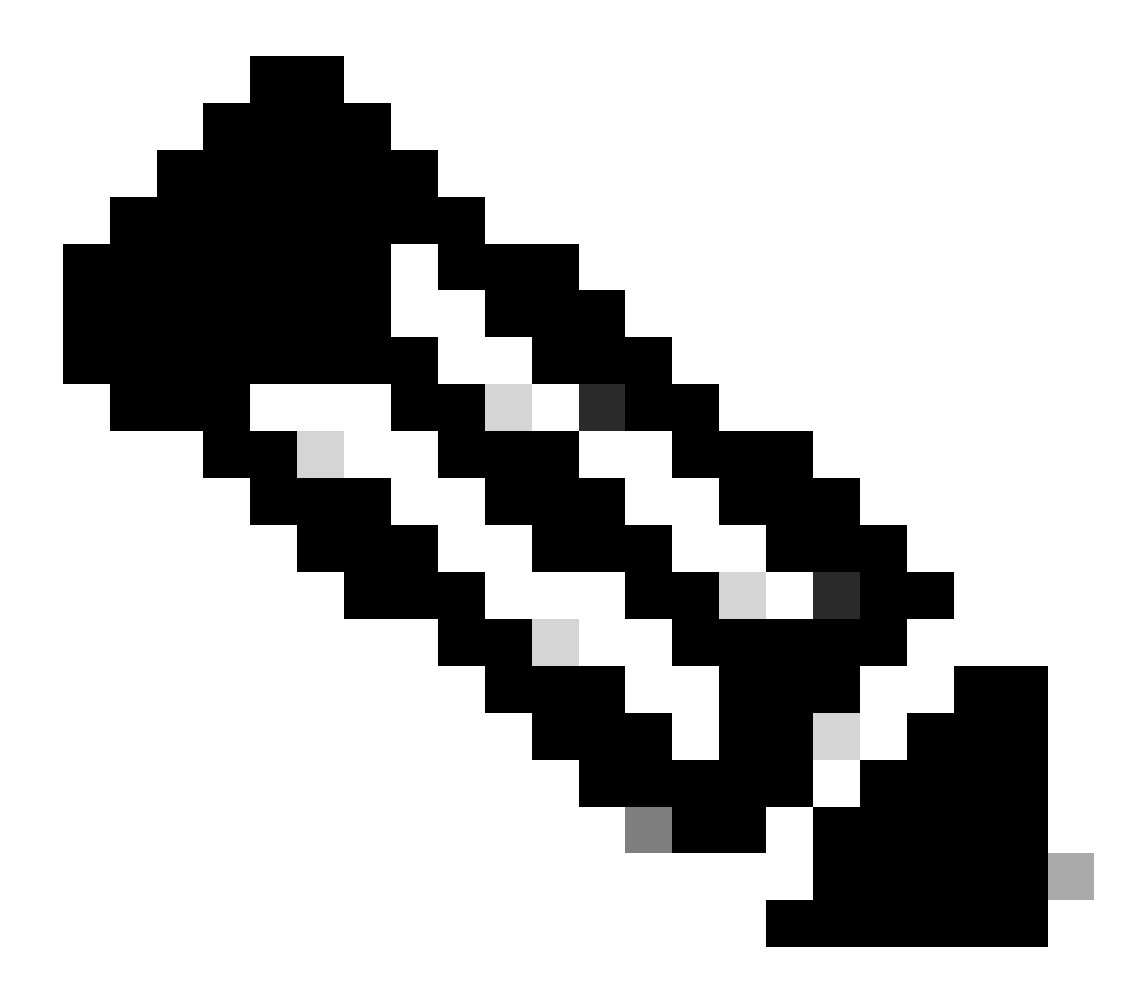

注:デフォルトでは、DfltAccessPolicyのアクションはTerminateです。

<#root>

Dec 30 2023 12:13:39: %ASA-4-711001: DAP\_TRACE: Feb 01 2024 08:55:37: %ASA-4-711001: endpoint.device.MAC["

"] = "true"

Dec 30 2023 12:13:39: %ASA-4-711001: DAP\_TRACE: Username: cisco, Dec 30 2023 12:13:39: %ASA-4-711001: S Dec 30 2023 12:13:39: %ASA-4-711001: DAP\_TRACE: Dec 30 2023 12:13:39: %ASA-4-711001: dap\_process\_select

selected 0 records

Dec 30 2023 12:13:39: %ASA-4-711001: DAP\_TRACE: Username: cisco, Dec 30 2023 12:13:39: %ASA-4-711001:

Selected DAPs

:

DfltAccessPolicy

Dec 30 2023 12:13:39: %ASA-4-711001: DAP\_TRACE: Username: cisco, Dec 30 2023 12:13:39: %ASA-4-711001: D

シナリオ3:複数のDAP(Action: Continue)が一致

1. 各DAPのアクションと属性を変更します。

・01\_dap\_test: dapSelection (MACアドレス) = endpoint.device.MAC[0050.5698.e605] = AnyConnectエンドポイントのMAC アクション=続行

· 02\_dap\_test:

dapSelection (ホスト名) = endpoint.device.hostname[DESKTOP-VCKHRG1] = Anyconnectエンドポイントのホスト名 アクション=続行

・03\_dap\_test DAPレコードの削除

2. エンドポイントで、Anyconnect接続を実行し、ユーザ名とパスワードを入力します。

3. Anyconnect UIで、2つのDAPがすべて一致していることを確認します

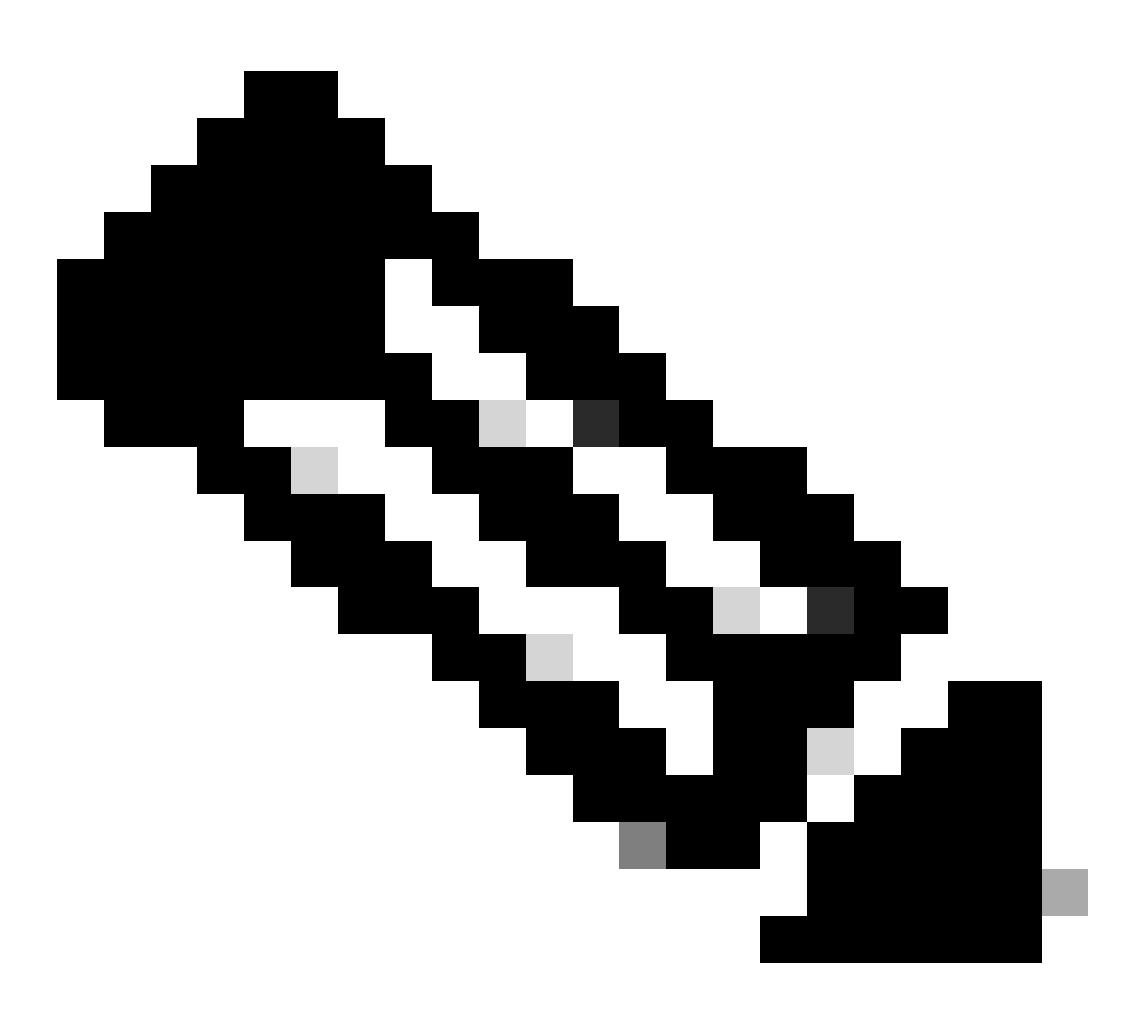

注:接続が複数のDAPに一致する場合、複数のDAPのユーザメッセージが統合され、Anyconnect UIに同時に表示されます。

| Cisco AnyConnect                                                                                                    | × |              |                                    |   |            |     |
|----------------------------------------------------------------------------------------------------|---|--------------|------------------------------------|---|------------|-----|
| Security policies were applied to your session, access to some resources<br>may be blocked. Your system administrator provided the following<br>information to help you understand and remedy the security<br>conditions: | i | 🕙 Cisco Any( | Connect Secure Mobility Client     |   |            | ×   |
| 01_dap_test<br>02_dap_test                                                                                                    |   |              | VPIE:<br>Connected to 192.168.1.1. | ~ | Disconnect |     |
| ОК                                                                                                    |   | 00:01:14     | 2010-2000-2-A                      |   | I          | Pv4 |

UIでのユーザメッセージの確認

### 4. ASA syslogで、2つのDAPがすべて一致していることを確認します。

<#root>

Feb 01 2024 08:49:02: %ASA-4-711001: DAP\_TRACE: Feb 01 2024 08:55:37: %ASA-4-711001: endpoint.device.MAC["

0050.5698.e605

"] = "true" Feb 01 2024 08:49:02: %ASA-4-711001: DAP\_TRACE: Feb 01 2024 08:49:02: %ASA-4-711001: endpoint.device.ho

DESKTOP-VCKHRG1

...

Feb 01 2024 08:49:02: %ASA-4-711001: DAP\_TRACE: Username: cisco, Feb 01 2024 08:49:02: %ASA-4-711001: S

02\_dap\_test

,

Feb 01 2024 08:49:02: %ASA-4-711001: DAP\_TRACE: Feb 01 2024 08:49:02: %ASA-4-711001: dap\_process\_select

selected 2 records

Feb 01 2024 08:49:02: %ASA-4-711001: DAP\_TRACE: Username: cisco, Feb 01 2024 08:49:02: %ASA-4-711001: D

### シナリオ4:複数のDAP(Action :Terminate)が一致しています

1.01\_dap\_testのアクションを変更します。

・01\_dap\_test: dapSelection (MACアドレス) = endpoint.device.MAC[0050.5698.e605] = AnyConnectエンドポイントのMAC アクション=終了

・02\_dap\_test: dapSelection (ホスト名) = endpoint.device.hostname[DESKTOP-VCKHRG1] = Anyconnectエンドポイントのホスト名 アクション=続行

2. エンドポイントで、Anyconnect接続を実行し、ユーザ名とパスワードを入力します。

3. Anyconnect UIで、01\_dap\_testのみが一致していることを確認します。

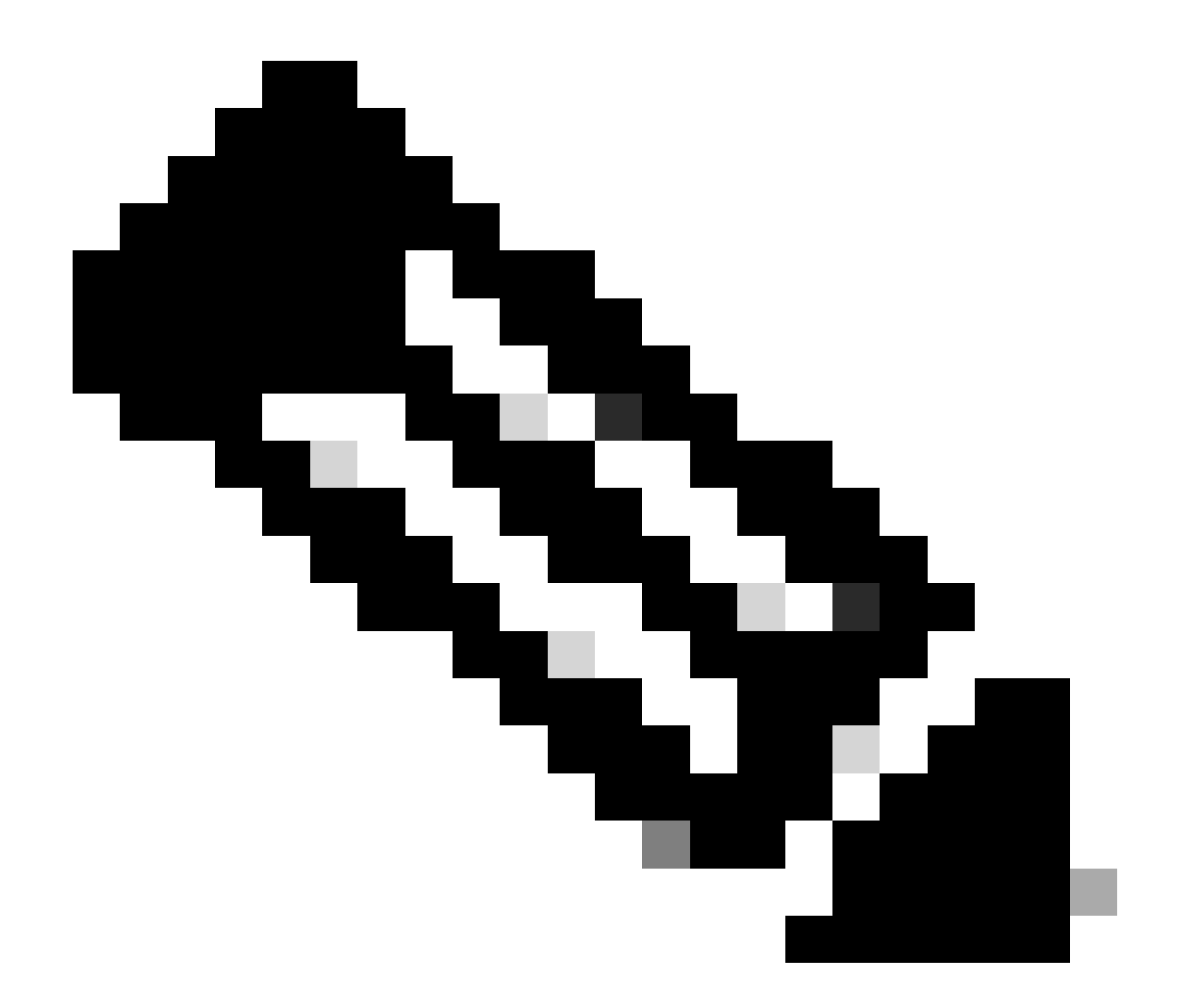

注:アクションを終了するように設定されたDAPレコードに一致する接続。終了操作の後、後続のレコードが一致しなくなりました。

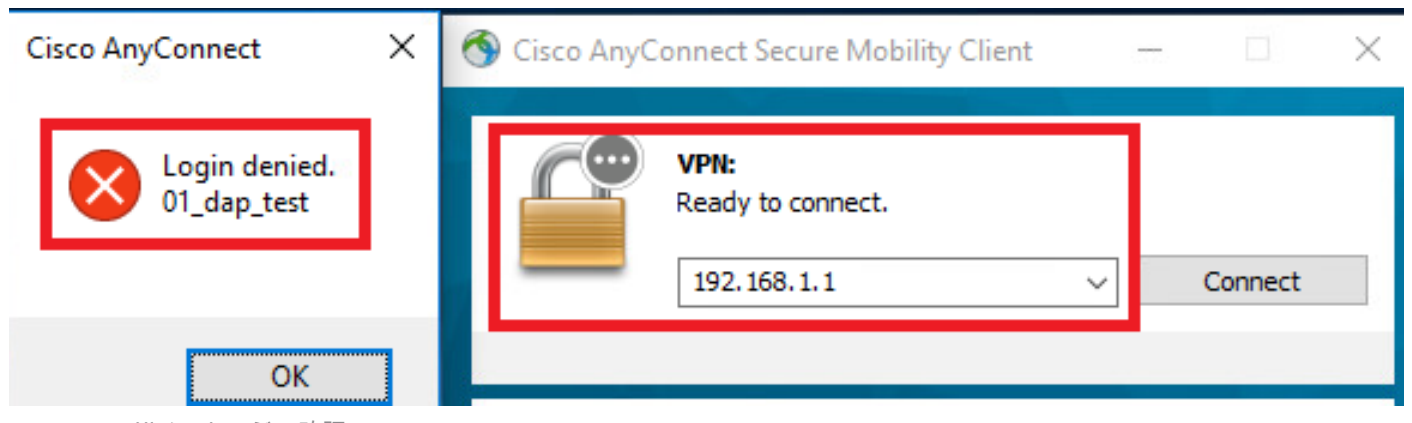

UIでのユーザメッセージの確認

4. ASA syslogで、01\_dap\_testのみが一致していることを確認します。

### <#root>

Feb 01 2024 08:55:37: %ASA-4-711001: DAP\_TRACE: Feb 01 2024 08:55:37: %ASA-4-711001: endpoint.device.MAC["

### 0050.5698.e605

"] = "true" Feb 01 2024 08:55:37: %ASA-4-711001: DAP\_TRACE: Feb 01 2024 08:55:37: %ASA-4-711001: endpoint.device.ho

### DESKTOP-VCKHRG1

" Feb 01 2024 08:55:37: %ASA-4-711001: DAP\_TRACE: Username: cisco, Feb 01 2024 08:55:37: %ASA-4-711001:

#### 01\_dap\_test

Feb 01 2024 08:55:37: %ASA-4-711001: DAP\_TRACE: Feb 01 2024 08:55:37: %ASA-4-711001: dap\_process\_selec

#### selected 1 records

Feb 01 2024 08:55:37: %ASA-4-711001: DAP\_TRACE: Username: cisco, Feb 01 2024 08:55:37: %ASA-4-711001:

一般的なトラブルシューティング

次のデバッグログは、ASAでのDAPの詳細な動作を確認するのに役立ちます。

#### debug dap trace

debug dap trace errors

#### <#root>

Feb 01 2024 08:49:02: %ASA-4-711001: DAP\_TRACE: Feb 01 2024 08:55:37: %ASA-4-711001: endpoint.device.MAC["0050.5698.e605"] = "true" Feb

#### Selected DAPs

: ,01\_dap\_test,02\_dap\_test Feb 01 2024 08:49:02: %ASA-4-711001: DAP\_TRACE: Feb 01 2024 08:49:02: %ASA-4

 $\underline{https://www.cisco.com/c/en/us/support/docs/security/asa-5500-x-series-next-generation-firewalls/108000-dap-deploy-guide.html {\text{tot-hId-based}} to the second second seco$ 

<u>981572249</u>

翻訳について

シスコは世界中のユーザにそれぞれの言語でサポート コンテンツを提供するために、機械と人に よる翻訳を組み合わせて、本ドキュメントを翻訳しています。ただし、最高度の機械翻訳であっ ても、専門家による翻訳のような正確性は確保されません。シスコは、これら翻訳の正確性につ いて法的責任を負いません。原典である英語版(リンクからアクセス可能)もあわせて参照する ことを推奨します。